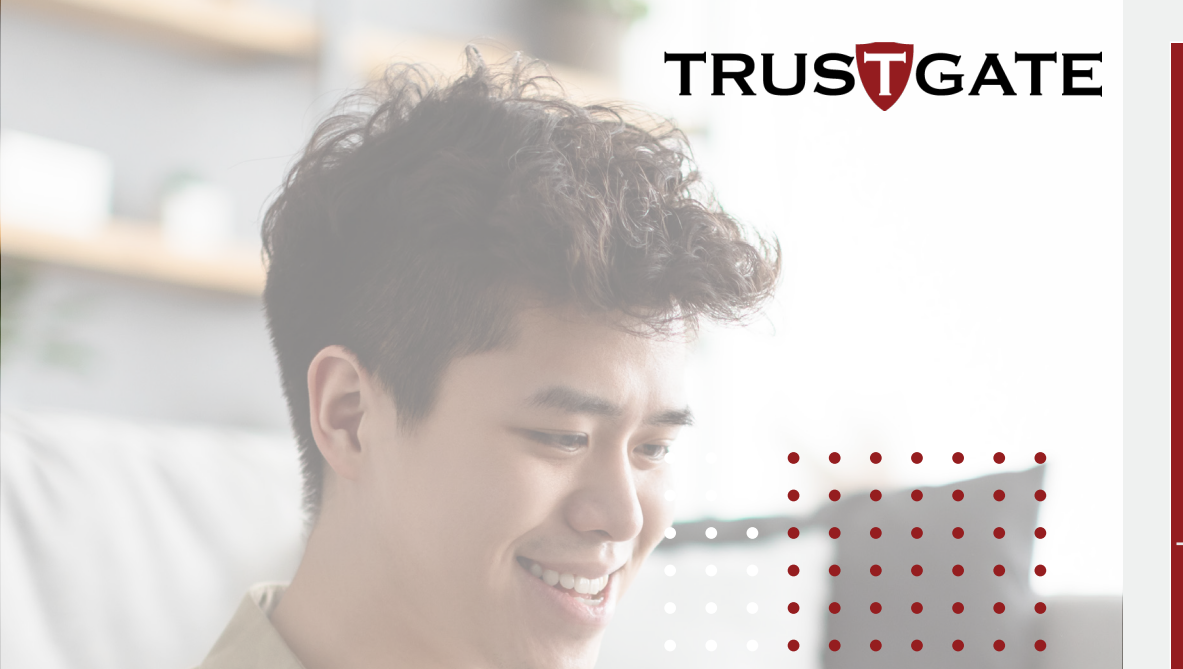

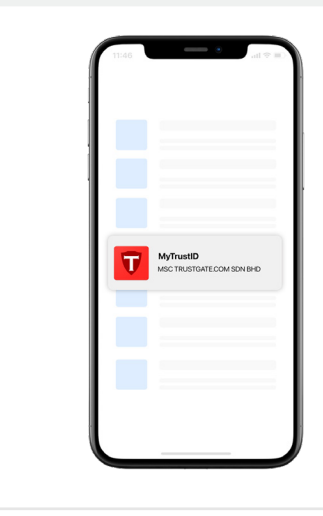

Download the mobile app from Google Play Store on Android or App Store on IOS.

# ENROLMENT FOR:::

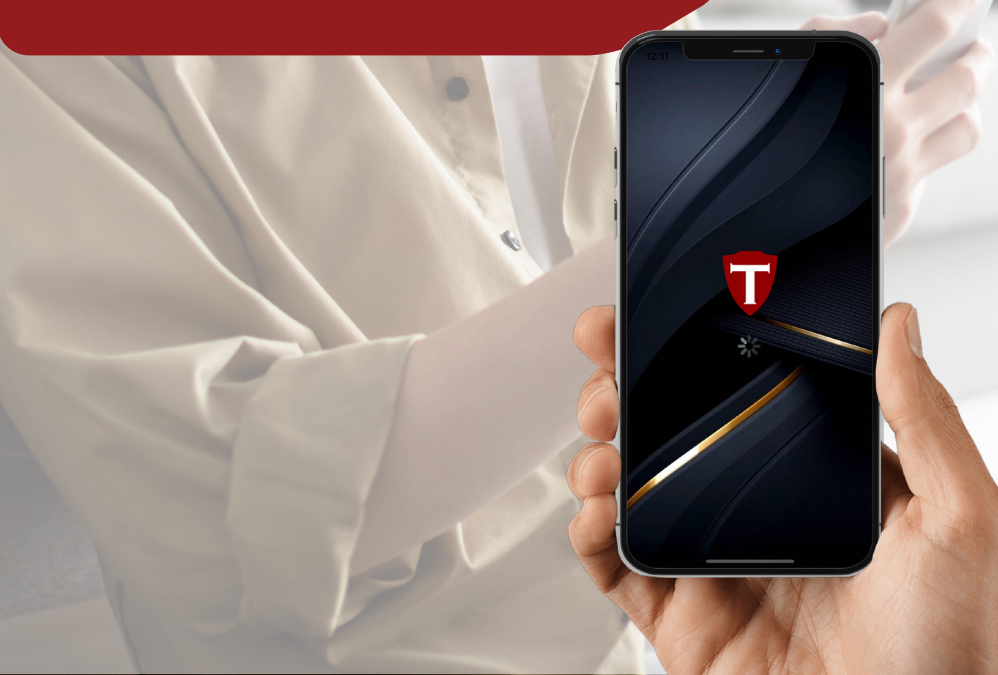

2

3

1

### Launch the app and select "**Register MyTrust ID**".

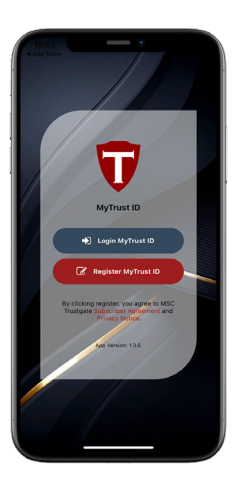

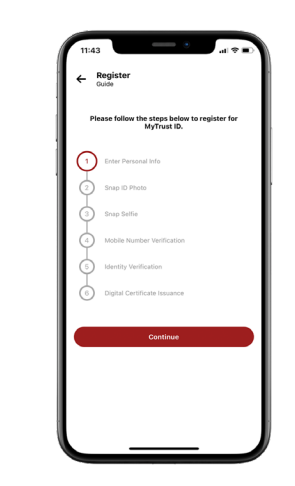

Tap "**Continue**".

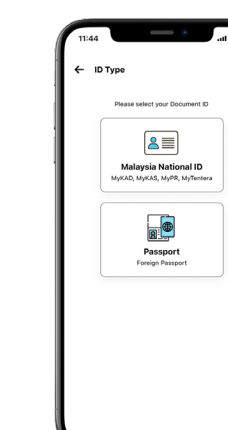

| Select your type of Photo ID. |
|-------------------------------|
|                               |

Complete your details such as ID number, full name (as per NRIC / Passport), and email address. Tap "Confirm".

Note: Full name MUST match your ID name to avoid application being rejected. E.g. BTĖ ≠ BINTI, B ≠ BĬN

| Enter Personal Info            |  |
|--------------------------------|--|
| Please enter your details      |  |
| ID Type                        |  |
| мукар                          |  |
| Identity Card Number           |  |
| 961012-02-04880                |  |
| Full Name (As per IC)          |  |
| IMAN SABELLA BINTI AMAN SHABEL |  |
| Email Address                  |  |
| imansabella@yourmail.com       |  |
| Confirm                        |  |
|                                |  |

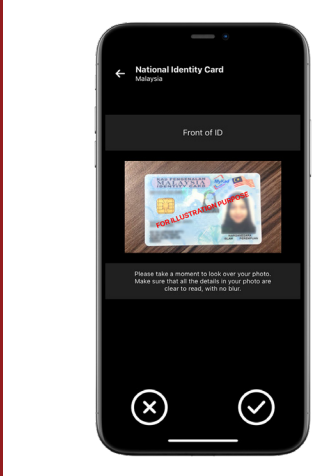

7

8

9

Take a moment to check your photo. Make sure that all the details in your photo are clear to read with no blurring. An unclear photo may delay the approval process. Tap "  $\bigcirc$  " to continue.

If your ID is NRIC, take a photo of the back of the ID as well. Please make sure that your ID fits in the box.

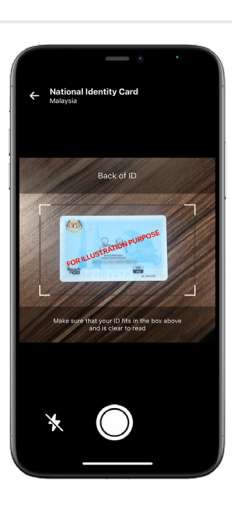

visible.

Take a photo of the front of your ID. Please ensure that the information on the identity document is clear and

Back of ID  $(\mathbf{x})$  $\bigtriangledown$ 

Tap " $\bigcirc$ " to continue.

6

4

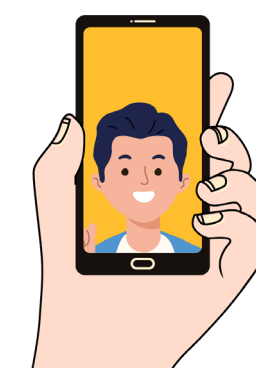

10

12

|                      | Take a selfie.                                                               | 13 | Trade       Import Stright ID         C       Repert Stright ID         Determine       The stright ID         C       Stright ID         Determine       The stright ID         C       Stright ID         Determine       The stright ID         Determine       The stright ID |
|----------------------|------------------------------------------------------------------------------|----|----------------------------------------------------------------------------------------------------|
| Tap "⊘″ to continue. | <image/> <text></text>                                                       | 14 | Upon approval, please proceed to add<br>your MyTrust ID to the appropriate<br>project by selecting from the project list<br>(e.g., JPA, eCourt, etc).                                                                                                    |
| 1145     •           | Key in verification code sent to your<br>mobile number. Tap " <b>Next</b> ". | 15 | <section-header></section-header>                                                                                                    |

Note: Your online account name MUST match the application name as provided in Step 3. Alternatively, you can proceed to submit your application for verification. Note: Our verification team will review your documents for approval (minimum 3 working 90 0 

For instant approval, transfer RM1

through FPX.

Your MyTrust ID has been successfully activated for the project.

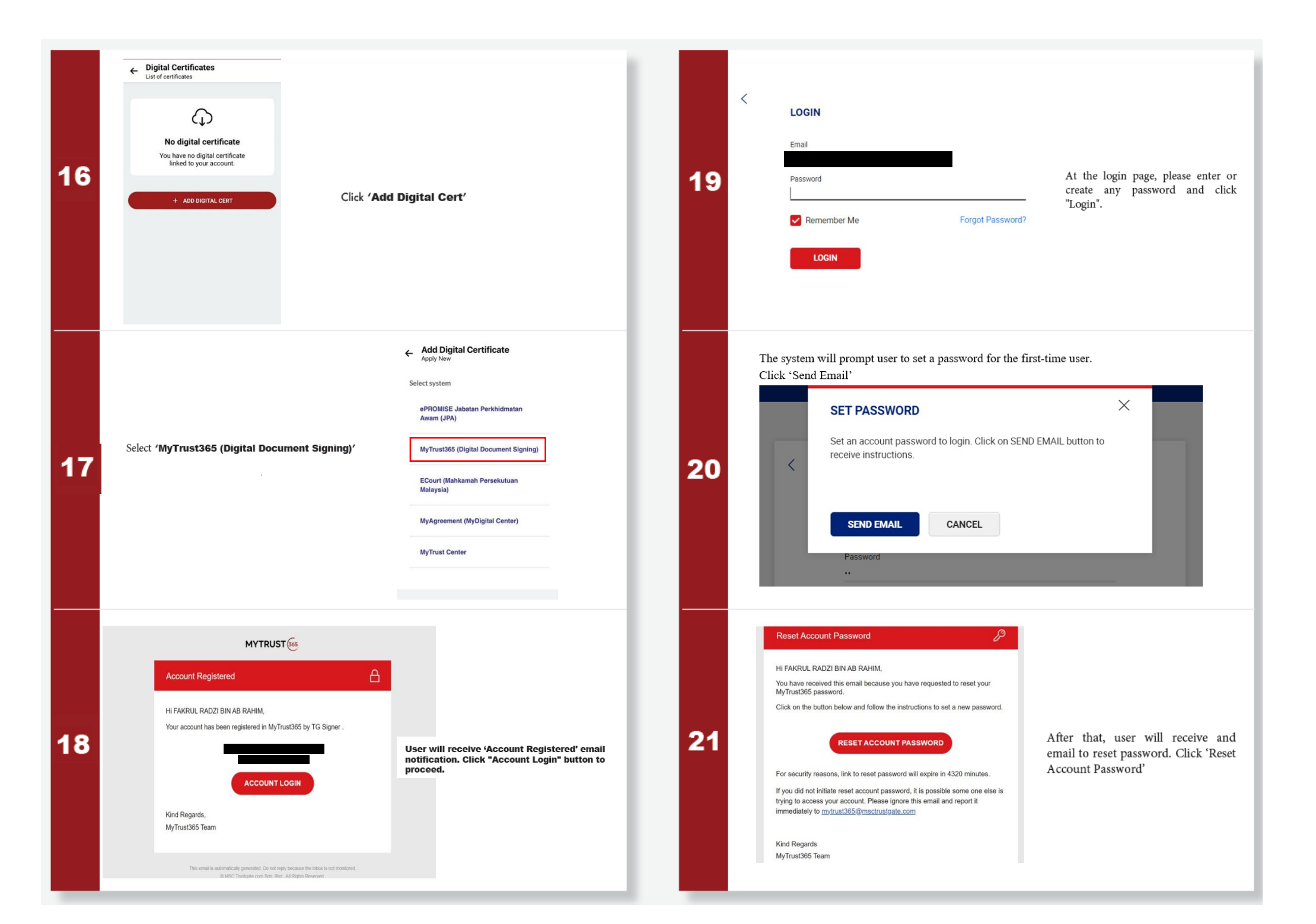

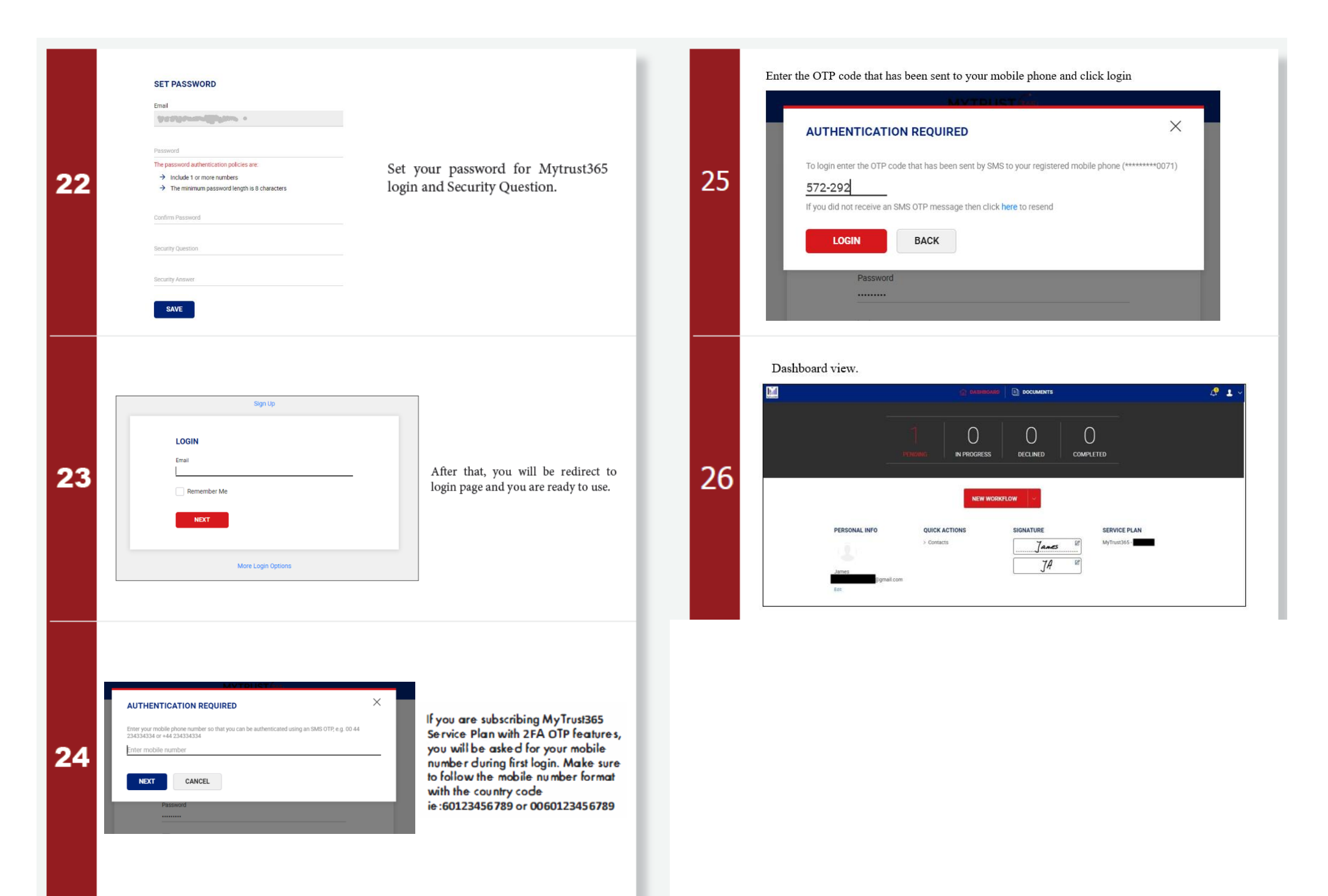

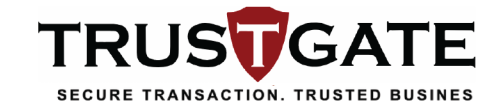

TMyTrust365 ← → C @ web.mytrust365.biz

T NyTwe365 → C a web.mytrust365.biz

# LOGIN MYTRUST365 USING MYTRUSTID

× +

× +

LOGIN USING

wwwe MyTrust365

0 M0365

LOCIN

Remember Me

NECT

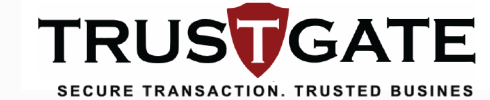

## LOGIN MYTRUST365 USING MYTRUSTID

5 AUTHENTICATION & AUTHORIZATION

On the web, click "Continue" to give your

Q @ # # [

~ - 8 ×

9 8 8 **8 0 0** 1

X

|                                                                                                    |     | Ente | - FIN |   |  |
|----------------------------------------------------------------------------------------------------|-----|------|-------|---|--|
| Digital Signature Confirmation<br>MyTruatD has request to digitally<br>sign transaction. Do you want to<br>proceed?<br>View DECLINE APPROVE | -   | •    | nosl  | - |  |
|                                                                                                    | 1 4 | 2    | 3     | - |  |
| II - 27 - ⊗<br>Norm Instantia Instantia<br>II - 1 - 0                                                                                       | ,   | 8    | 9     |   |  |

e dioital

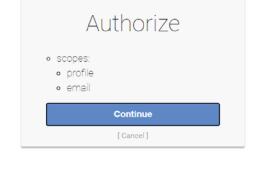

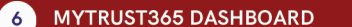

MyTrust365 will be displayed

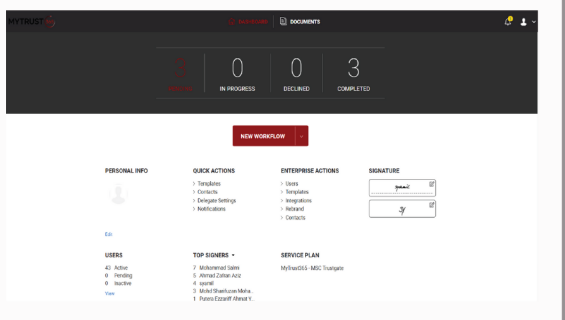

### 4 LOGIN WITH MYTRUSTID

INSTALL MYTRUSTID

Digital ID

BROWSER

URL as stated below:

LOGIN OPTIONS

Choose MyTrustID

Click on More Login Option

 User install MyTrustID mobile from Google Play store/ Apple app store and apply for

**OPEN MYTRUST365 THROUGH YOUR** 

• Open any browser and enter MyTrust365

1

2

3

• Enter user ID and click "Sign In" User will received notification through MyTrustID Mobile

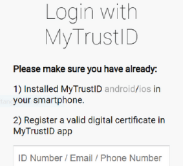

MyTrustID

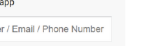

Sign-in